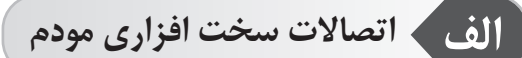

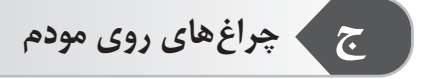

دکمه روشن/خاموش ادایتور تغذیه ا

(1) ((·) t · · · · · · ·

(\*

# د راهنمای نصب

سیم کارت خود را در جایگاه مخصوص آن قرار دهید و سپس آداپتـور بـرق را به مودم LTE وصل کنید. مودم به طور خودکارشروع به کار کرده و شبکههای تلفن همراه موجود را جستجو می کند.

• هنگامی که مودم درحال کار است سیـم کـارت را به دستـگاه وارد و یا از آن خارج نکنید زیرا ممکن است بر عملکـرد سیم کارت تاثیـر گذاشته و یا آسیب ببیند.

• برای خارج کردن سیـم کـارت به آرامـی آن را به داخل فشـار دهیـد در این حالت سیم کارت به صورت خودکار خارج خواهد شد.

# 

ب 🔪 در گاه ها و دکمه های کناری مودم

| توضيحات                                                                                   | درگاه      |
|-------------------------------------------------------------------------------------------|------------|
| از این درگاه جهت File Sharing استفاده می شود.                                             | USB        |
| از طریق کانکتور RJ45 به کامپیوتر و یا تجهیزات<br>شبکه متصل می شود.                        | LAN<br>1-4 |
| از این دکمه برای بازگرداندن کلیه تنظیمات مودم<br>به تنظیمات اولیه کارخانه استفاده می شود. | Reset      |
| این درگاه جهت اتصال آداپتور برق می باشد.                                                  | Power      |
| قابلیت WPS راروی مودم فعال/غیرفعال می کند.                                                | WPS        |

| نشان دهنده                                                 | وضعيت   | رنگ   | چراغ   |
|------------------------------------------------------------|---------|-------|--------|
| مودم خاموش است                                             | خاموش   |       |        |
| مودم روشن است                                              | روشن    | سبز - | Power  |
| مودم در وضعیت به روزرسانی قرار دارد                        |         | قرمز  |        |
| ارتباط مودم با BTS قطع است                                 | خاموش   |       |        |
| مودم در حال برقراری ارتباط با BTS است                      | چشمک زن | سبز   | DATA   |
| ارتباط مودم با BTS برقرار شده است                          | روشن    |       |        |
| ارتباط فیزیکی پورت LAN با دستگاه<br>متصل به آن برقرار است. | روشن    | سبز   | LAN1-4 |
| ارتباط ترافیک داده با مودم در حالت<br>بی سیم قطع است       | خاموش   | نىس   | WIFI   |
| ارتباط ترافیک داده با مودم در حالت<br>بی سیم برقرار است    | روشن    |       |        |

(9)

هـ 🔪 اتصال به شبکه وای فای مودم

۵

هنگامی که مودم به شبکه متصل شد، می توانید کامپیوتر و یا تلفن همـراه خود را به شبکه وای فای مودم وصل کنید و به اینترنت دسترسی داشتـه باشید. برای آگاهی از نـام پیش فـرض شبکه بیسیـم (SSID) و رمز عبـور (Wi-Fi KEY) برچسب پشت دستگاه را مطالعه نمایید.

• هنگامیکه نشانگر وای فای ثابت شد، وای فای فعال است.

• اطمینان حاصل نمایید که نام شبکه وای فای و رمز عبور را در صفحه مدیریت فوراً تغییر دهید تا از دسترسی غیر مجاز به شبکه وای فای جلوگیری نمایید. • زمانیکه رمز عبور را تغییر دادید، لازم است مجدداً به شبکه وای فای مودم متصل شوید.

9

•

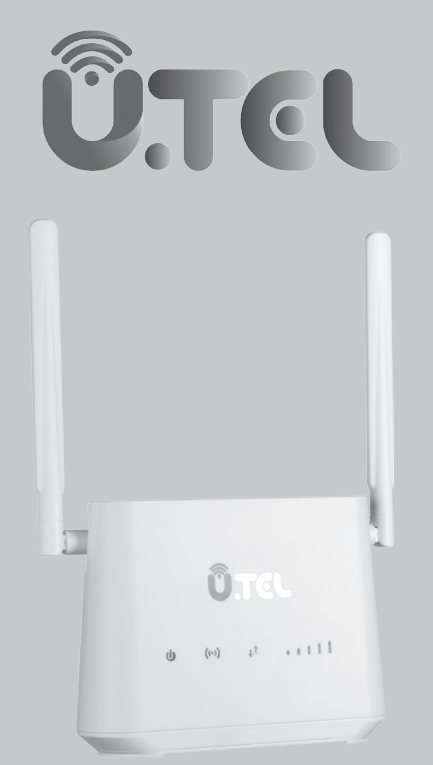

# راهنمای نصب سریع مودم

### **U.LTE L443** LTE Modem Router

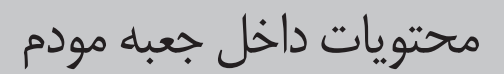

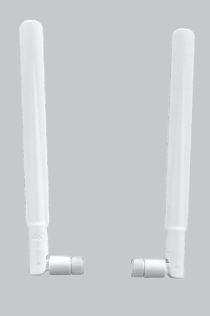

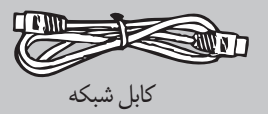

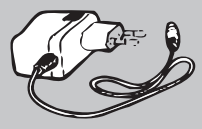

أداپتور تغذيه

#### • از طریق اتصال با کابل LAN

سيم كارت را در محل مشخص شده در پشت مودم قرار دهيد . مودم را از طريق آداپتور به برق زده و سپس با استفاده از دكمه روشن/خاموش مودم را روشن نماييد و منتظر شويد تـا چراغهاى آنتن مودم روشن گردد. مودم را بـا اســتفاده از كابـل LAN بــه لــپ تــاپ وصـل نماييد.

#### تغییر نام و رمز وای فای مودم

در حالی که از طریق کابل، و یا وای فای به مودم متصل هستید، مرورگر وب را باز نموده و آدرس ۱۹۲.۱۶۸.۱۱ را وارد کنید.

-کلمــه admin را بـــه عنـــوان نـــام کاربـــری و رمـــز عبــور پیـش فــرض وارد نماییــد و بـر روی دکمـــه ورود کلیــک کنیــد.

اکنون شـما وارد پنـل مـودم شـده ايـد.

وارد بخش WiFi در پنیل شوید. در قسمت SSID می توانید نام وای فیای

خود را تغییر دهید

در قسمت pass phrase میتوانید رمز وای فای خود را تغییر دهید.

#### √چرا دسترسی به صفحه مدیریت تحت وب مـودم امکان پذیر نیست؟

 مطمئن شوید کامپیوتر از طریق کابل اترنت یا وای فای به مودم وصل شده است.

 مطمئن شوید کامپیوتر شما تنظیمات لازم جهت دریافت خودکار آدرس IP و DNS سرور را دارد.

مرور گر را مجدداً باز کنید یا از مرور گر دیگری استفاده کنید.

• در صورت ادامه مشکل، تنظیمات مودم را به تنظیمات کارخانه برگردانید.

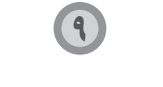

ح پرسشهای متداول

#### چگونه دستگاه را به تنظیمات کارخانه بازگردانم؟

هنگامیکه مودم روشن است، دکمه راه اندازی مجدد را برای چند ثانیه فشار دهید تا چراغ نشانگر شروع به چشمک زدن کند. «بازگرداندن دستگاه به تنظیمات کارخانه تمامی تنظیمات شخصی را پاک می کند.

#### اطلاعات بيشتر

چنانچه با هرگونه مشکل در ارتباط با دستگاه مودم مواجه شدید:

- مودم را خاموش و مجدداً روشن كنيد.
- تنظیمات مودم را به تنظیمات کارخانه بر گردانید.
- با ارائه کننده خدمات شبکه خود تماس بگیرید.

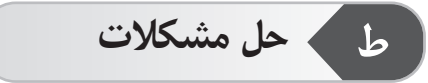

#### √علت قرمز ماندن نشانگر بعد از پایان انجام تنظیمات مودم چیست؟

 اطمینان حاصل نمایید که سیم کارت کار می کند و به طرزصحیح وارد دستگاه شده است.

 مودم را به فضای باز بدون مانع برده و مطمئن شوید شبکه موبایل در منطقه شما موجود می باشد.

در صورت ادامه مشکل، با ارائه دهنده خدمات خود تماس بگیرید.

#### √ چراغ وضعیت نشانگر بر روی رنگهای سبز، آبی یا زرد ثابت است ولی نشانگر وای فای خاموش میباشد؟

 سیگنال دریافتی شبکه موبایل ضعیف است بنابراین مودم را به محلی با سیگنال بهتر انتقال دهید.
\*مطمئن شوید سیم کارت شما دارای اعتبار کافی می باشد.

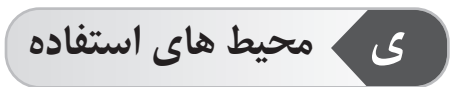

دستگاه را از محیط های غبارآلود، مرطوب، کثیف و میدان های مغناطیسی
دور نگه دارید. استفاده از دستگاه در این محیط ها ممکن است منجر به
اختلال در عملکرد مدار شود.

• عدن حر عصر عمر سود. • پیش از اتصال یا انفصال کابل ها، استفاده از دستگاه را متوقف کرده و سپس آن را از منبع برق جدا نمایید.

- دستگاه را روی سطح ثابت قرار دهید.
- دستگاه را از لوازم الکترونیکی با میدان مغناطیسی یا الکتریکی قوی مثل مایکروویو یا یخچال دور نگه دارید.
- هنگام رعد و برق دستگاه را خاموش کنید و تمامی کابل ها را بکشید تا از دستگاه محافظت کنید.

با استفاده از صفحه مدیریت تحت وب می توانید مودم خود را تنظیم کنید. آدرس IP پیش فرض مودم ۱۹۲.۱۶۸.۱۱ و نام کاربری و رمزعبور admin می باشد \*\* مهم: از شما خواسته می شود رمز عبور پیش فرض را به منظور جلوگیری از تغییر تنظیمات مودم توسط کاربران غیرمجاز در این صفحه تغییر دهید.

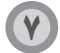

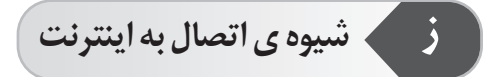

 از طریق وای فای : سیم کارت را در جایگاه مشخص شده در مودم قراردهید.
مـودم را به وسیـله آداپتـور به برق زده و سـپس با استفـاده از دکـمـه روشن/خاموش، مـودم را روشـن نماییـد و منتظر شـوید تـا چراغهای آنتن مـودم روشـن گردد.
مودم را از طریق کابل LAN به کامپیوتر خود متصل نمایید.
پس از تغییر نام وایرلس و قرار دادن رمز، وای فـای دسـتگاه مـورد نظـر (گوشـی/ لـپ تـاپ) را روشـن نماییـد.
در بین شبکه های پیدا شده، روی نـام وای فـای مـودم کنید.
مرد بین شبکه های پیدا شده، روی نـام وای فـای مـودم خود کلیک کنید.